Kingston Health Sciences Centre

Centre des sciences de la santé de Kingston

#### Introduction

To communicate with a patient through Reacts and have him/her in your contact list, you must access the Reacts dashboard from a computer or mobile device, and send them an invitation to join you as a guest. (Registration as a guest is free for the patient.) See details below regarding how to invite a patient as a guest.

### *Please note:* **There are DIFFERENT ways to invite your patients, depending on whether or not you want them to have access to you outside of a virtual appointment.**

### Inviting Guests from a Computer (Reacts Web App)

Go onto Google Chrome (only browser Reacts is compatible with)

Login to your Reacts account at reacts.com

|   | Reacts <sup>®</sup> web |       |               |        |       |
|---|-------------------------|-------|---------------|--------|-------|
|   | Contacts                | 💄 Cor | itacts        |        | Guest |
|   | Messaging               |       | On call       | Guests | Edit  |
| 1 | Dashboard               |       | 3440 (D-2444) |        |       |
| į | My account              |       |               |        |       |

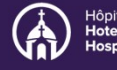

Centre des sciences de la santé de Kingston

This will bring you to the Reacts dashboard, where you can invite your guests and manage their subscriptions. Enter the name and email address of your patient and click on "Assign".

| Reacts        |                        |                            | Manage Guests Jonath | an doe<br>cts.com |
|---------------|------------------------|----------------------------|----------------------|-------------------|
| Organizations | John                   | 1 Doe                      | johndoe@provider.com |                   |
|               | + Assign another Guest | 🛓 Import from .csv. file 🌒 |                      |                   |

You will get a message confirming that your Reacts invitation has been sent; the status of the guest account will appear as "pending" on your dashboard.

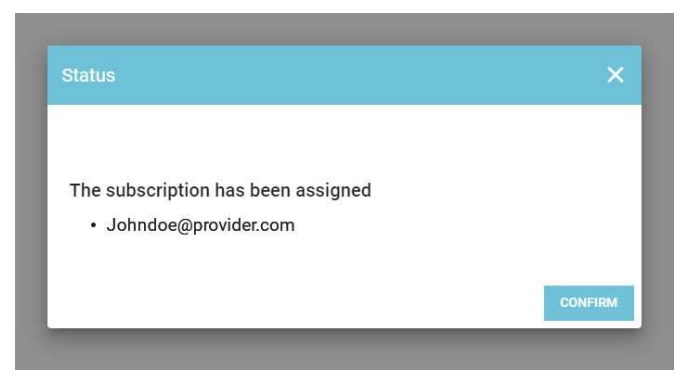

As soon as your guest has completed his/her Reacts account registration, you will see the status of their guest account change to "active". At any time, you can "unassign" your guest's access and invite new guests by clicking on the orange **+** *INVITE GUEST* button.

| 🗣 Reacts      |                                  |                   | Manage Guests         | Jonathan doe 🔬 - en |
|---------------|----------------------------------|-------------------|-----------------------|---------------------|
| Organizations | All subscriptions                |                   | + INVITE GUEST Search |                     |
|               | Subscriptions 4                  | Subscription type | Status                | Actions             |
|               | John Doe<br>johndoe@provider.com | Guest             | Active                | Unassign            |
|               | Invite Guest                     | Guest             | Unassigned            |                     |
|               | Items per page 10 •              |                   |                       | Previous 1 Next     |

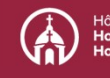

Centre des sciences de la santé de Kingston

**How to unassign a subscription to a patient so that he/she can no longer reach me:** At any time, you can remove the patient from your contact list and your guest list by following these steps:

 To unassign a subscription to a patient, just go to your Reacts dashboard, select the patient and click on "Unassign"

| I subscriptions - IIT                  |                   |            |          |
|----------------------------------------|-------------------|------------|----------|
|                                        | + ІНУІТЕ GUI      | st Search  |          |
| Subscriptions 4                        | Subscription type | Status     | Actions  |
| Jennifer Sicotte<br>jsicote@reacts.com | Guest             | Active     | Unassign |
| Mike Lapiere<br>mlapiere@reacts.com    | Guest             | Active     | Unassign |
| Invite Guest                           | Guest             | Unassigned |          |

Then simply click on CONFIRM to complete unassignment of the subscription.

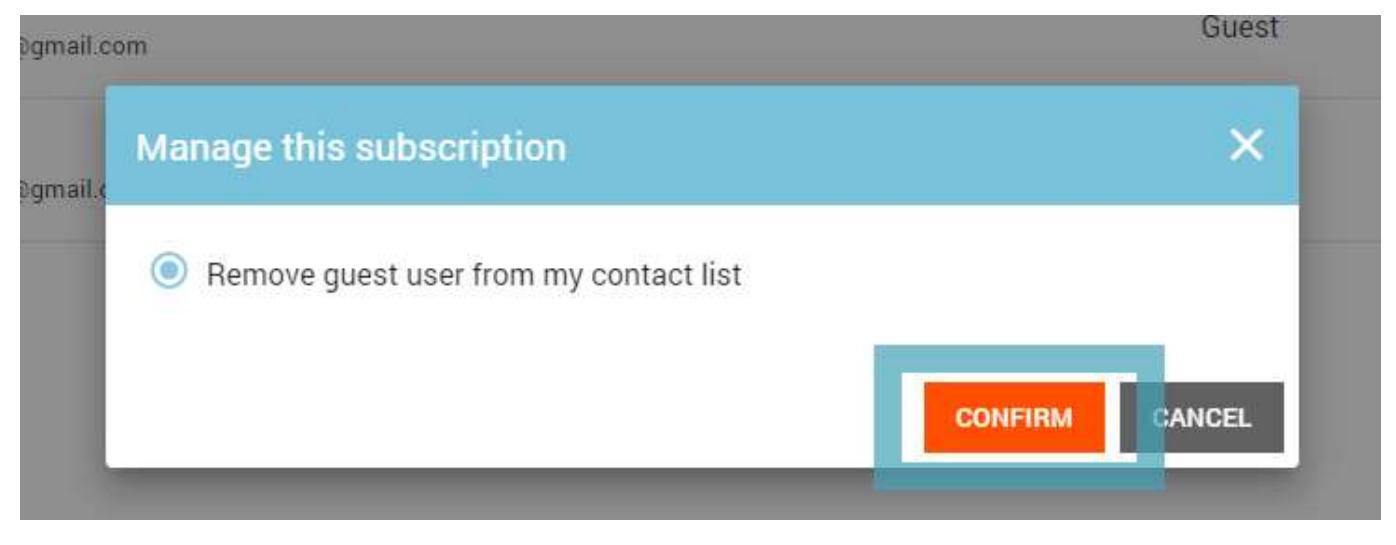

Then you just have to remove the patient from your contact list in the application. The patient will no longer be able to access you via Reacts. You can, however, re-invite them at any time via your dashboard or by creating a virtual appointment (see point A above)

Centre des sciences de la santé de Kingston

### Inviting Guests from a Mobile Device

Please note: This is for physicians/residents only

Go to reacts.com using a browser on your mobile device.

Click on the menu button in the upper right of the page and then click on *Log In* to login to your Reacts account.

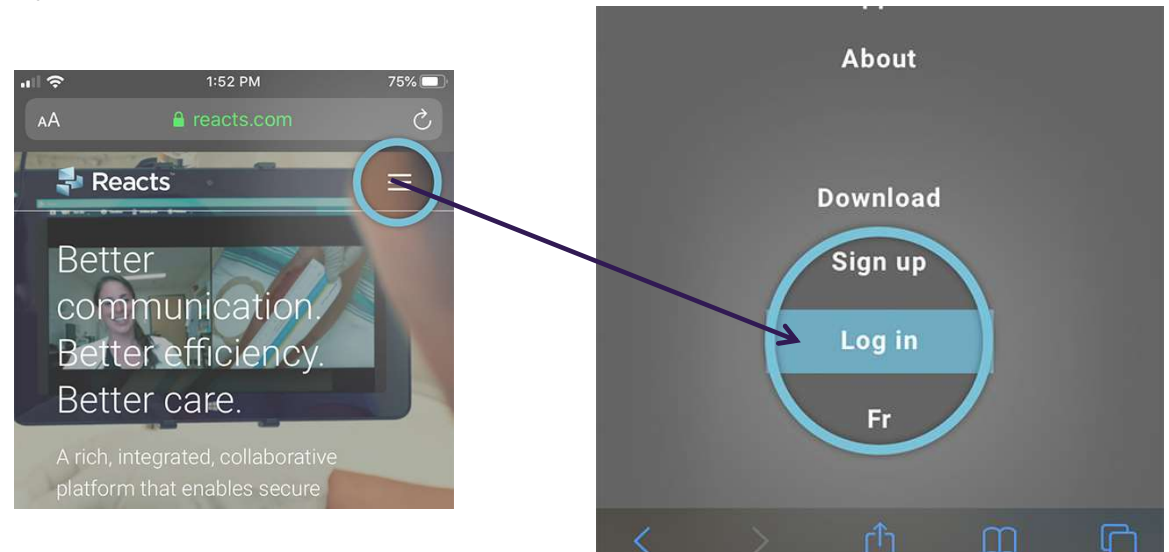

Enter your e-mail and Reacts password to log in to the Reacts dashboard

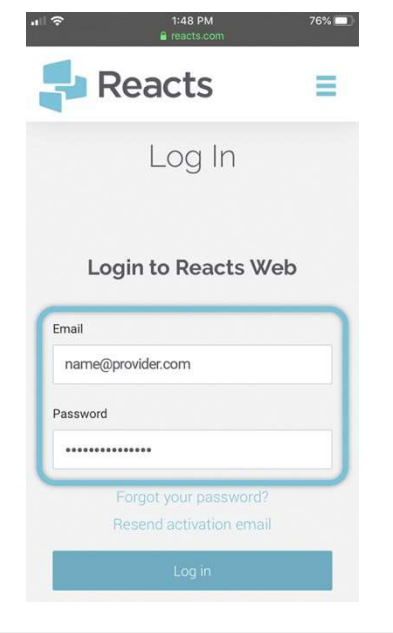

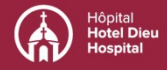

# **Using Reacts: Creating contact lists**

Kingston Health Sciences Centre

Centre des sciences de la santé de Kingston

This will bring you to your Reacts dashboard, where you can invite your guests and manage their subscriptions. Click on the *Manage guests* tab.

|   | eacts.com                                                                                            | /0/2    |
|---|----------------------------------------------------------------------------------------------------|---------|
|   | Reacts                                                                                               | Ξ       |
|   | My account                                                                                           |         |
|   | Here you can view your subscriptio<br>status, your personal information ar<br>your purchase history. | n<br>id |
|   | ACCOUNT INFORMATION                                                                                  |         |
|   | MANAGE TEAMS                                                                                         |         |
| ſ | MANAGE GUESTS                                                                                        |         |
|   | LUMIET SUBSUMETIONS                                                                                  |         |
|   | REACTS WEB APP                                                                                       |         |
|   |                                                                                                    |         |
|   |                                                                                                    |         |

Your personal information

Subscription: Pro (587 days remaining)

Enter your patient's name and email address and click on *Assign*.

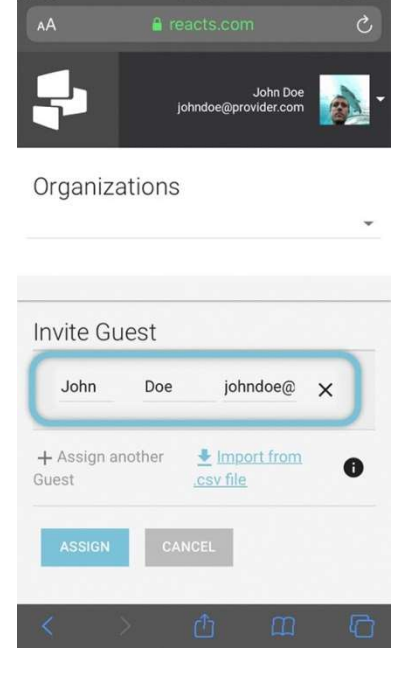

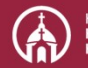

## **Using Reacts: Creating contact lists**

Kingston Health Sciences Centre

Centre des sciences de la santé de Kingston

You will get a message confirming that your Reacts invitation has been sent.

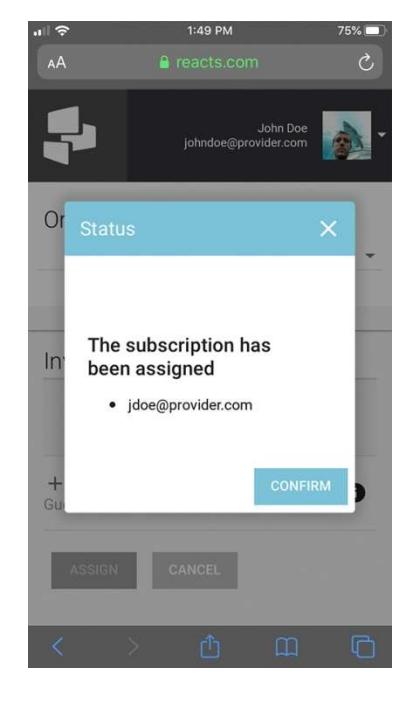

The status of the guest account will be initially shown as "pending" on your dashboard. After your guest has completed his/her Reacts account registration, you will see the status of the account change to "active". At any time, you can "unassign" your guest's access.

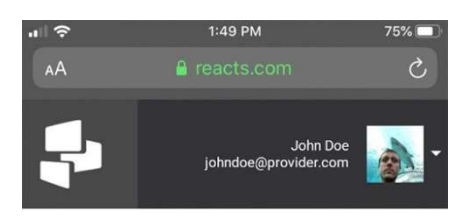

#### Organizations

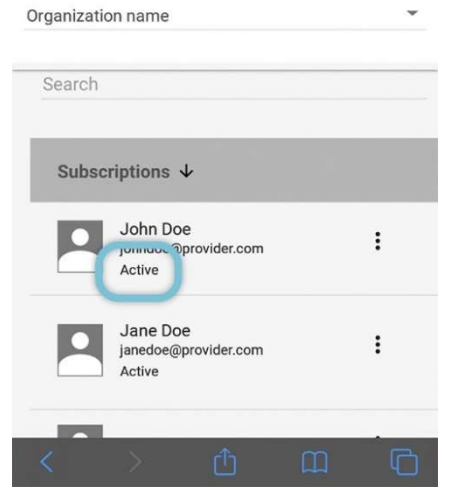

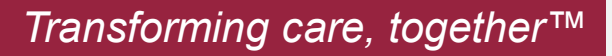

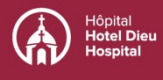

## **Using Reacts: Creating contact lists**

Kingston Health Sciences Centre

Centre des sciences de la santé de Kingston

You can also invite new guests by clicking on the orange *+ INVITE GUEST* button.

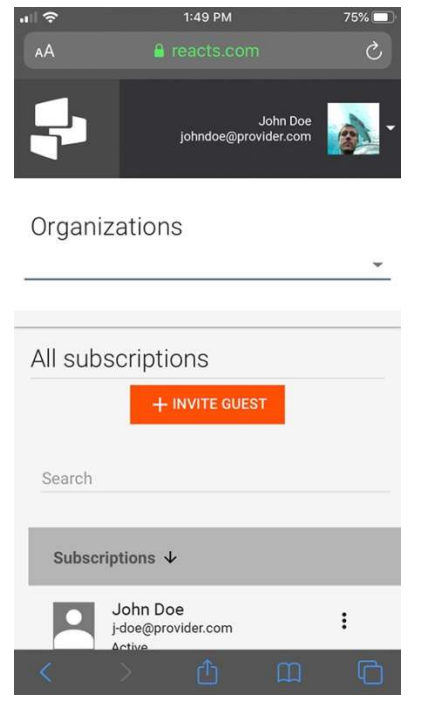

Once you have completed the Reacts guest invitation process, your patient will receive an email from Reacts advising them that you have assigned them a Reacts guest subscription

Patients will have to create their Reacts account by clicking the **Join now** button and accessing the application by downloading it or by accessing it through the web version on their computer. When they log in to their account for the first time, they will automatically see you in their "Contacts" list.

| LLI:              |                                               |
|-------------------|-----------------------------------------------|
| r 11,             |                                               |
| John Doe has      | assigned you a "Guest" access to the          |
| Reacts platform   | n. This access will allow you to perform      |
| virtual video vis | sits, engage and interact with John Doe       |
| in a simple and   | I secure way.                                 |
| Before you sta    | rt communicating with your provider through   |
| Reacts, you m     | ust complete your registration.               |
| Note that by jo   | ining your healthcare provider or             |
| collaborators o   | n Reacterenulation purposes. All data will be |
| kept confidenti   | al.                                           |
| Thank you,        | Join now                                      |
| The Reacts tea    | im.                                           |
|                   |                                               |

Transforming care, together™

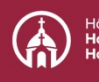

Hôpital G Kingston Hospital